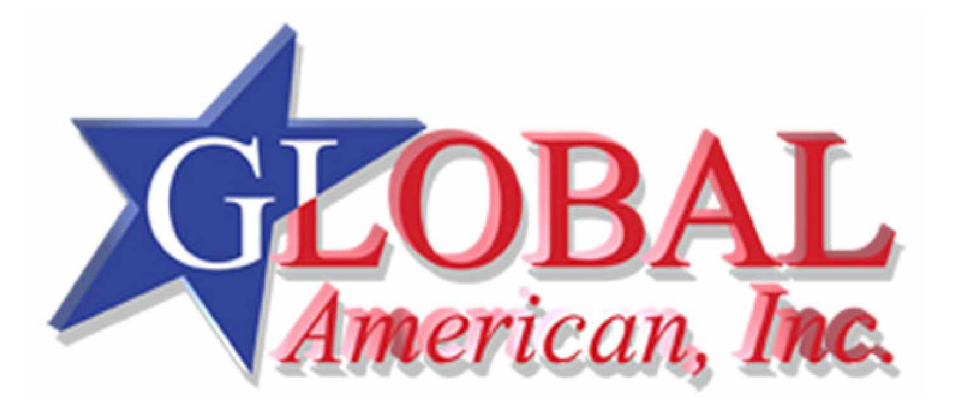

**User's Manual** 

## 2807720

Version 1.0

May 2007

## **Table of Contents**

| Chapt  | er 1 Introduction                         | .4        |
|--------|-------------------------------------------|-----------|
|        | 1.1 Copyright Notice and Trademark        | .5        |
|        | 1.2 About this User's Manual              | .5        |
|        | 1.3 Warning                               | .5        |
|        | 1.4 Replacing the lithium battery         | .6        |
|        | 1.5 Technical Support                     | .6        |
|        | 1.6 Warranty                              | .7        |
|        | 1.7 Packing List                          | .8        |
|        | 1.8 Ordering Information                  | .8        |
|        | 1.9 Specification                         | .9        |
|        | 1.10 Board Dimensions                     | 10        |
|        | 1.11 Installing the CPU                   | 12        |
|        | 1.12 Installing the Memory                | 13        |
| Chapte | er 2 Installation1                        | 4         |
|        | 2.1 Jumpers and Connectors                | 15        |
|        | 2.2 ATX: ATX Power Supply Connector       | 16        |
|        | 2.3 JVLCD1: LCD Panel Voltage Selection   | 16        |
|        | 2.4 LVDS1: LVDS LCD Connector             | 17        |
|        | 2.5 CPUF1: CPU Fan Power Connector        | 17        |
|        | 2.6 SYSF1: System Fan Power Connector     | 18        |
|        | 2.7 IDE2: Secondly 44-pin IDE Connector   | 18        |
|        | 2.8 IDE1: Primary 40-pin IDE Connector    | 19        |
|        | 2.9 JFRT1: Switches and Indicators        | 19        |
|        | 2.10 MPCI1: MiniPCI slot                  | 19        |
|        | 2.11 PCI1: Standard 32 bit/33MHz PCI slot | 19        |
|        | 2.12 JBAI1: CMOS Setup                    | 20        |
|        | 2.13 FDD1: FDD Connector                  | 20        |
|        | 2.14 IR1: Infrared Connector              | 20        |
|        | 2.15 INV1: LCD Inverter Connector         | 21        |
|        | 2.16 DIO1: Digital I/O Connector          | 21        |
|        | 2.17 CUM1: Two D-SUB 9 Connector          | 22        |
|        | 2.18 USB5: USB Connector                  | 22        |
|        | 2.19 CN2: 10/100 RJ-45 + USB1 + USB2      | 22        |
|        |                                           | ∠3        |
|        | 2.21 USD3/ USD4                           | ∠3<br>22  |
|        | 2.22 LETTL Faidlier Poil Connector        | ∠3<br>24  |
|        | 2.23 VGAT. UNT CUITIECIUI                 | 24<br>2∕I |
|        | 2.24 NDIVIT. F3/2 NEVDUALU & IVIUUSE      | 24        |

| Chapter 3 BIOS                    | 26 |
|-----------------------------------|----|
| 3.1 BIOS Introduction             | 27 |
| 3.2 BIOS Setup                    | 27 |
| 3.3 Standard CMOS Features        | 28 |
| 3.4 Advanced BIOS Features        | 31 |
| 3.5 Advanced Chipset Features     | 35 |
| 3.6 Integrated Peripherals        |    |
| 3.7 Power Management Setup        | 44 |
| 3.8 PNP/PCI Configurations        | 47 |
| 3.9 PC Health Status              | 49 |
| 3.10 Frequency/Voltage Control    | 50 |
| 3.11 Load Optimized Defaults      | 51 |
| 3.12 Set Password                 | 52 |
| 3.13 Save & Exit Setup            | 53 |
| 3.14 Exit Without Saving          | 54 |
| 3.15 BIOS Beep Sound code list    | 55 |
| 3.16 BIOS memory mapping          | 55 |
| 3.17 Award BIOS Post Codes        | 56 |
| Chapter 4 Appendix                | 60 |
| 4.1 I/O Port Address Map          | 61 |
| 4.2 Interrupt Request Lines (IRQ) | 62 |
| Contact Information               | 63 |

# Chapter 1

## Introduction

## **1.1 Copyright Notice and Trademark**

This manual is copyrighted and all rights are reserved. It does not allow any non authorization in copied, photocopied, translated or reproduced to any electronic or machine readable form in whole or in part without prior written consent from the manufacturer.

In general, the manufacturer will not be liable for any direct, indirect, special, incidental or consequential damages arising from the use of inability to use the product or documentation, even if advised of the possibility of such damages. The manufacturer keeps the rights in the subject to change the contents of this manual without prior notices in order to improve the function design, performance, quality and reliability. The author assumes no responsibility for any errors or omissions, which may appear in this manual, nor does it make a commitment to update the information contained herein.

Intel is a registered trademark of Intel Corporation. Award is a registered trademark of Award Software, Inc.

All other trademarks, products and or product's name mentioned herein are mentioned for identification purposes only, and may be trademarks and/or registered trademarks of their respective companies or owners.

## 1.2 About this User's Manual

This User's Manual is intended for experienced users and integrators with hardware knowledge of personal computers. If you are not sure about any description in this User's Manual, please consult your vendor before further handling.

## 1.3 Warning

Single Board Computers and their components contain very delicate Integrated Circuits (IC). To protect the Single Board Computer and its components against damage from static electricity, you should always follow the following precautions when handling it :

- 1. Disconnect your Single Board Computer from the power source when you want to work on the inside
- 2. Hold the board by the edges and try not to touch the IC chips, leads or circuitry
- 3. Use a grounded wrist strap when handling computer components.
- 4. Place components on a grounded antistatic pad or on the bag that came with the Single Board Computer, whenever components are separated from the system

## **1.4 Replacing the lithium battery**

Incorrect replacement of the lithium battery may lead to a risk of explosion. The lithium battery must be replaced with an identical battery or a battery type recommended by the manufacturer.

Do not throw lithium batteries into the trashcan. It must be disposed of in accordance with local regulations concerning special waste.

## 1.5 Technical Support

If you have any technical difficulties, please consult the user's manual first at:

www.globalamericaninc.com

Contact information is on page 63 of this manual.

## 1.6 Warranty

This product is warranted to be in good working order for a period of two years from the date of purchase. Should this product fail to be in good working order at any time during this period, we will, at our option, replace or repair it at no additional charge except as set forth in the following terms. This warranty does not apply to products damaged by misuse, modifications, accident or disaster.

Vendor assumes no liability for any damages, lost profits, lost savings or any other incidental or consequential damage resulting from the use, misuse of, or inability to use this product. Vendor will not be liable for any claim made by any other related party.

Vendors disclaim all other warranties, either expressed or implied, including but not limited to implied warranties of merchantibility and fitness for a particular purpose, with respect to the hardware, the accompanying product's manual(s) and written materials, and any accompanying hardware. This limited warranty gives you specific legal rights.

Return authorization must be obtained from the vendor before returned merchandise will be accepted. Authorization can be obtained by calling or faxing the vendor and requesting a Return Merchandise Authorization (RMA) number. Returned goods should always be accompanied by a clear problem description. Introduction

## 1.7 Packing List

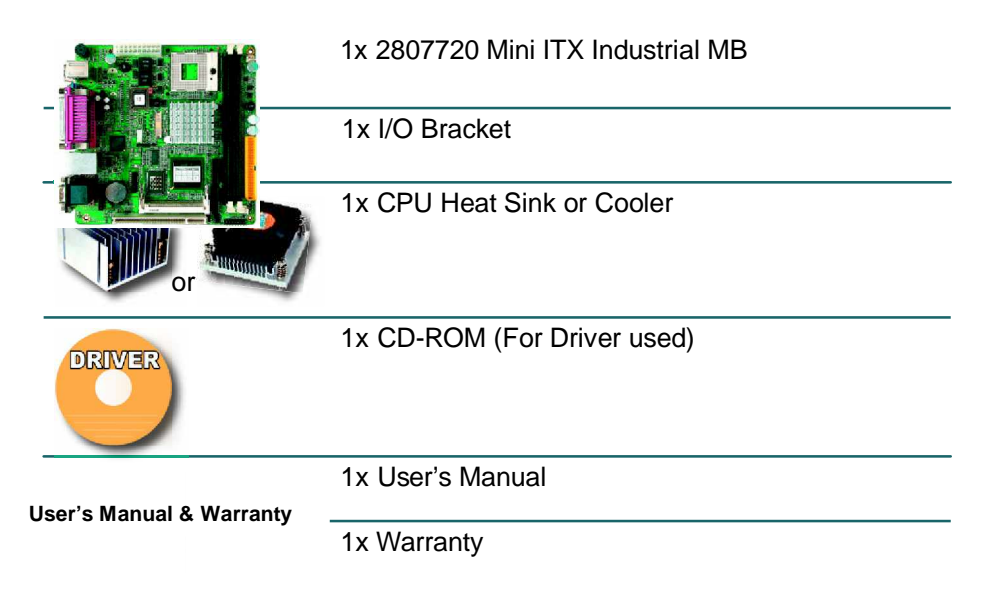

If any of the above items is damaged or missing, contact your vendor immediately.

#### **1.8 Ordering Information**

| 2807720A | Mini-ITX Pentium M Socket 478 Industrial Motherboard with CRT/LCD, Audio and LAN                       |
|----------|----------------------------------------------------------------------------------------------------|
| 2807720B | Mini-ITX Pentium M Socket 478 Industrial Motherboard with CRT/LCD, Audio, CF socket (Optional) and LAN |
| 2807720C | Mini-ITX Celeron M 600MHz Industrial Motherboard with CRT/LCD, Audio, CF socket and LAN                |
| 2807720D | Mini-ITX Celeron M 1.0GHz Industrial Motherboard with CRT/LCD, Audio, CF socket and LAN                |
| 1204120  | Cable kit for 2807720                                                                                  |

## 1.9 Specification

| Product Name             | 2807720                                                                                                    |
|--------------------------|----------------------------------------------------------------------------------------------------|
| Form Factor              | Mini ITX Industrial MB (170 x 170 mm)                                                                                                    |
| Processor<br>Chipset     | μFC-PGA478 pin Pentium-M Up to 1.8GHz<br>FSB 400MHz<br>μFC-BGA479 pin Celeron-M 600MHz or 1GHz<br>FSB 400MHz (Optional)<br>Intel 852GM + Intel ICH4 |
| System Memory            | 2 x 184-pin DDR 200/266 DIMM Up to 2GB<br>SDRAM                                                                                                    |
| VGA/LCD Controller       | UMA 852GM AGP Video Controller w/ CRT and LVDS support (dual mode independent display)                                                              |
| Ethernet<br>I/O Chips    | Intel 82562EZ PHY 10/100Mbps Fast Ethernet<br>WINBOND W83627HG                                                                                      |
| BIOS                     | Phoenix-Award BIOS 6.0PG, 4MB Flash ROM                                                                                                    |
| Audio                    | AC'97 Codec, MIC-in/Line-in/Line-out                                                                                                    |
| IDE Interface            | 1 x ATA-100 and 1 x ATA-33 (4 ATAPI devices)                                                                                                    |
| SSD                      | 1 x CompactFlash II up to 4GB                                                                                                    |
| Serial Port              | 2 x COM port (COM 1, COM 2: RS-232)                                                                                                    |
| Parallel Port            | SPP/EPP/ECP mode                                                                                                    |
| KBMS                     | Standard PS/2 KBMS                                                                                                    |
| Universal Serial Bus     | 6 x USB 2.0 (4 ports Stack connectors & 2 ports by pin header.)                                                                                     |
| DIO                      | 16 bit programmable Digital I/O                                                                                                    |
| LCD                      | 18/36 bit LVDS                                                                                                    |
| Expansion Interface      | 1 x MiniPCI & 1 x PCI Slot                                                                                                    |
| Hardware Monitor<br>Chip | Integrated in W83627HG                                                                                                    |
| RTC                      | Real Time Clock                                                                                                    |
| Power Input Connector    | ATX Power Connector                                                                                                    |
| Operation Temp.          | 0°C ~ 60°C Watchdog                                                                                                    |
| Timer                    | 127-level Reset                                                                                                    |
| Dimension (L x W)        | 170 x 170 mm (6.7" x 6.7")                                                                                                    |

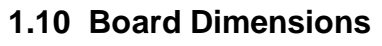

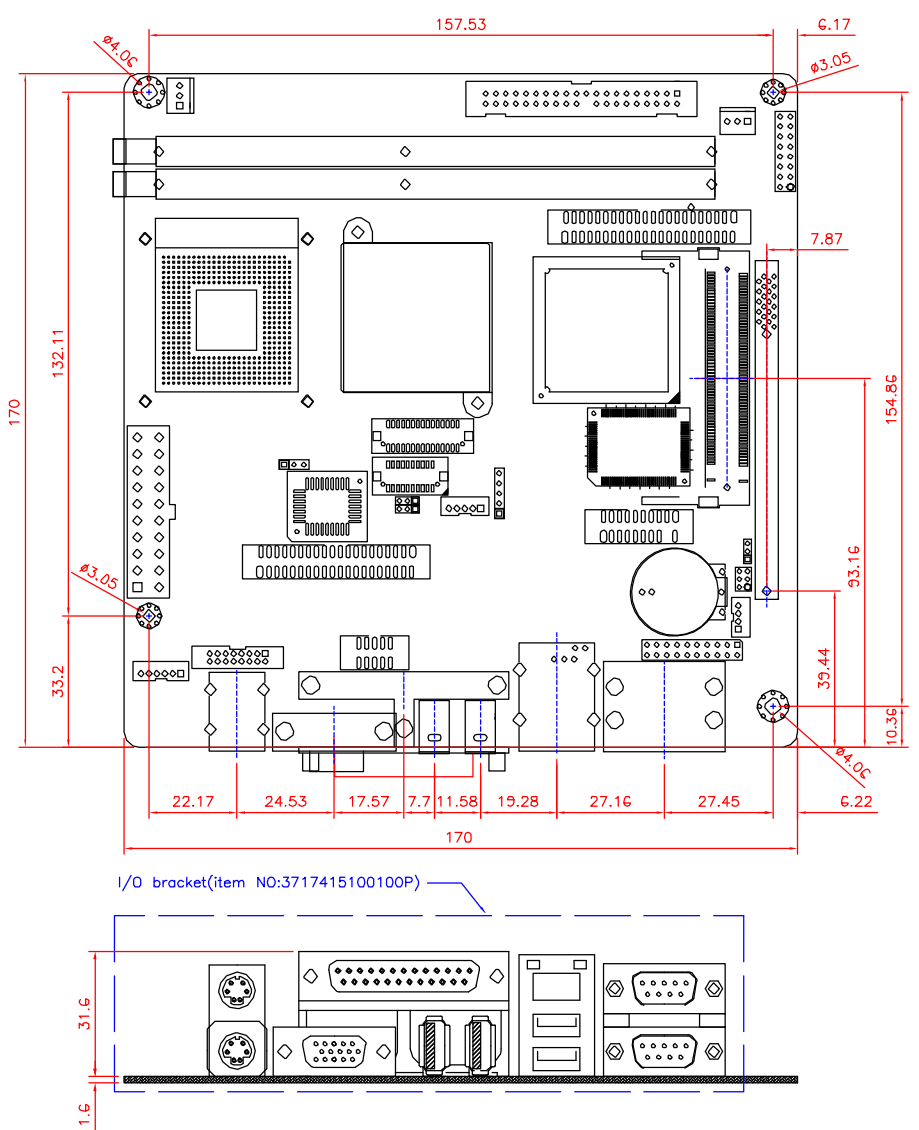

10

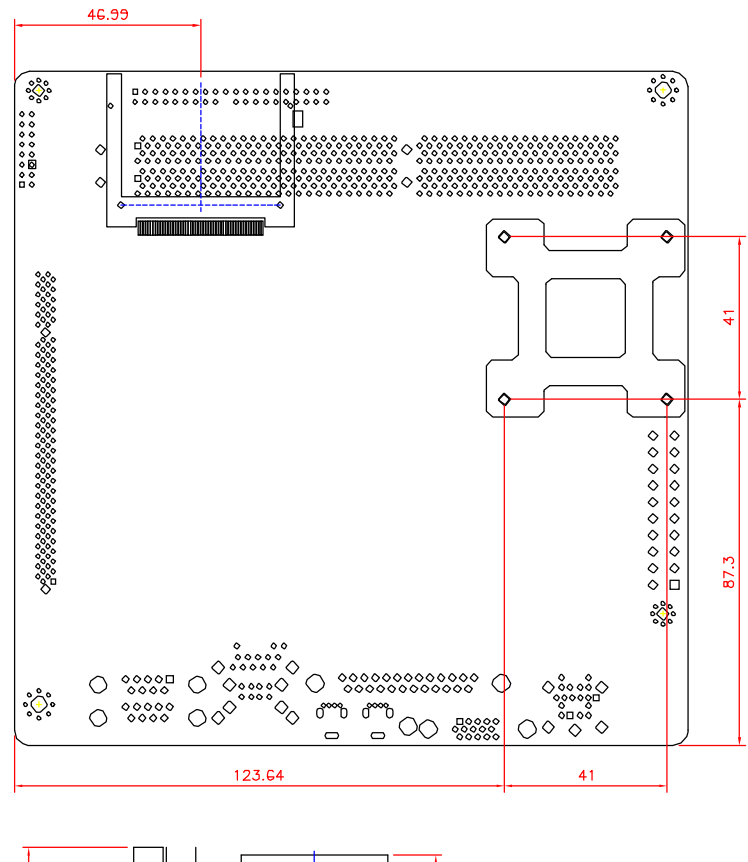

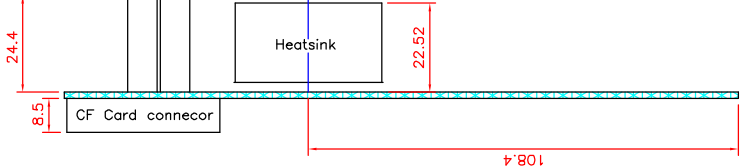

11

## 1.11 Installing the CPU

The processor socket comes with a screw to secure the CPU. As showing in the picture as below, loose the screw first before inserting the CPU. Place the CPU into the socket by making sure the notch on the corner of the CPU corresponding with the notch on the inside of the socket. Once the CPU has slide into the socket, lock the screw.

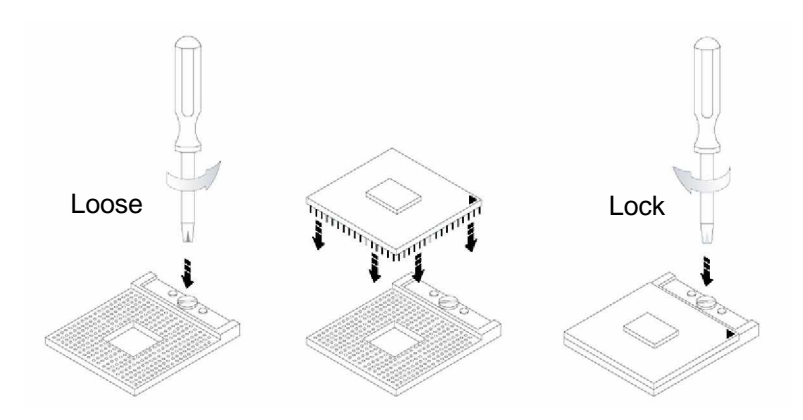

Make sure that heat sink of the CPU top surface is in complete contact to avoid the CPU overheating problem.

If not, it would cause your system or CPU to be hanged, unstable, damaged.

## 1.12 Installing the Memory

To install the Memory module, locate the Memory DIMM slot on the board and perform as below:

- 1. Hold the Memory module so that the key of the Memory module align with those on the Memory DIMM slot.
- 2. Gently push the Memory module in an upright position and a right way until the clips of the DIMM slot close to lock the Memory module in place, when the Memory module touches the bottom of the DIMM slot.
- 3. To remove the Memory module, just pressing the clips of DIMM slot with both hands.

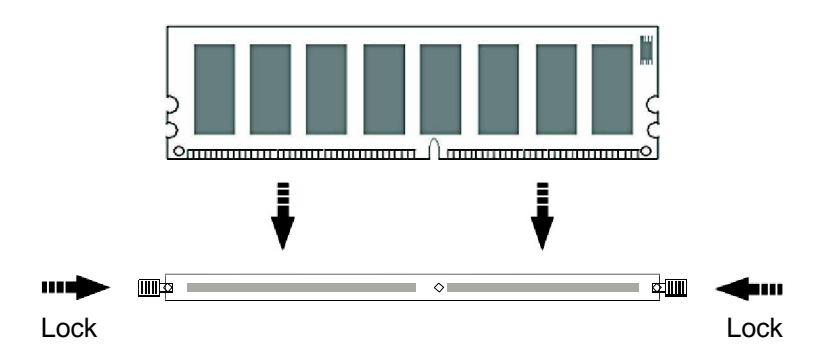

# Chapter 2

## Installation

## 2.1 Jumpers and Connectors

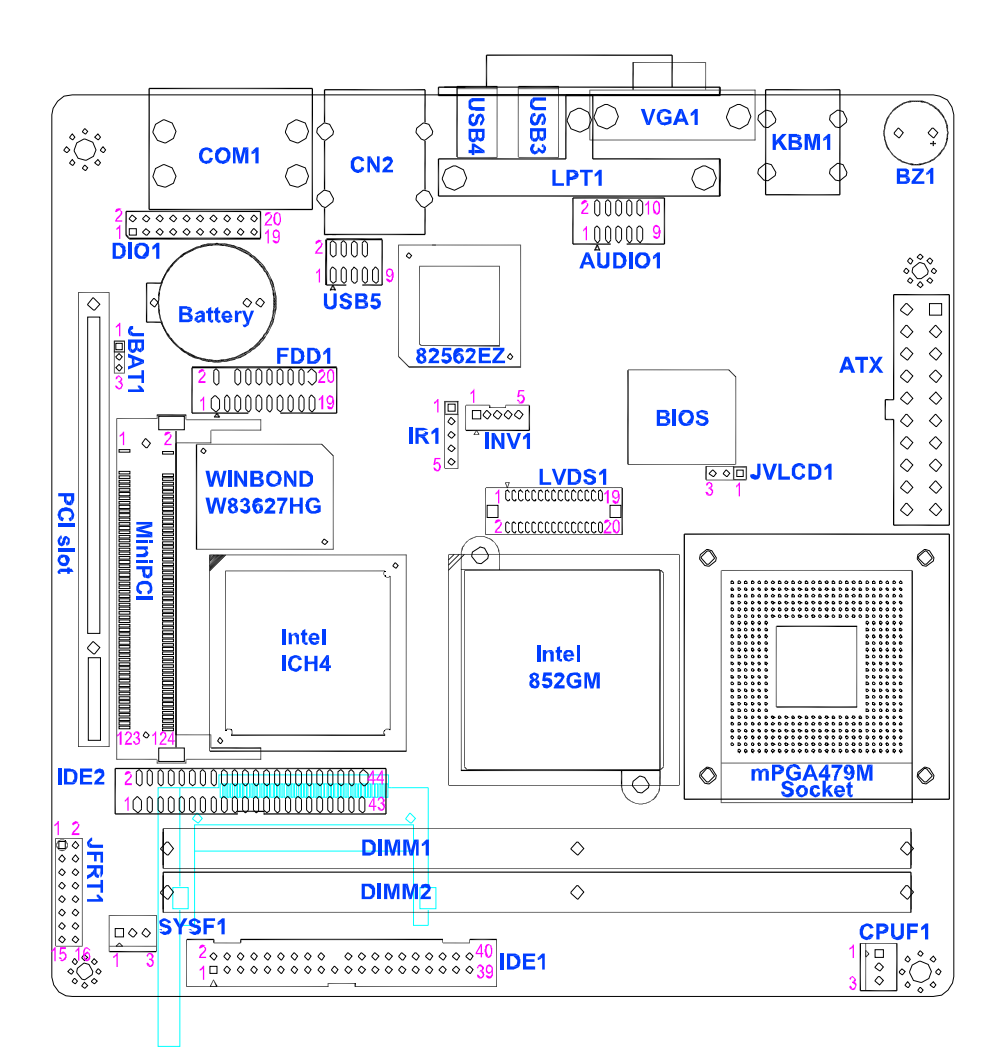

## 2.2 ATX: ATX Power Supply Connector

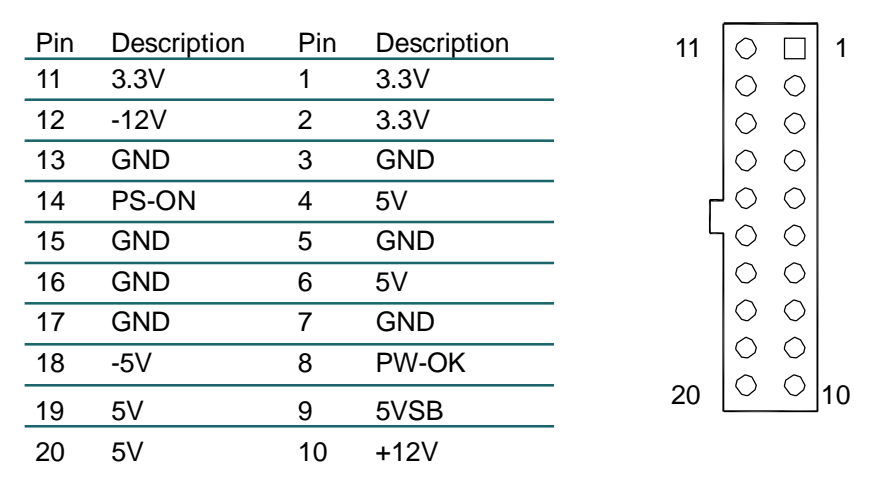

## 2.3 JVLCD1: LCD Panel Voltage Selection

The voltage of LCD panel could be selected by JVLCD1 in 5V or 3.3V.

| Voltage  |   |
|----------|---|
| -2 5V    | 1 |
| 3V (Defa | I |

## 2.4 LVDS1: LVDS LCD Connector

The LVDS connector on board DF-13 30-pin header and supports 18-bit or 36-bit.

| Pin | Description | Pin | Description |
|-----|-------------|-----|-------------|
| 2   | VDD         | 1   | VDD         |
| 4   | TX2CLK+     | 3   | TX1CLK+     |
| 6   | TX2CLK-     | 5   | TX1CLK-     |
| 8   | GND         | 7   | GND         |
| 10  | TX2D0+      | 9   | TX1D0+      |
| 12  | TX2D0-      | 11  | TX1D0-      |
| 14  | GND         | 13  | GND         |
| 16  | TX2D1+      | 15  | TX1D1+      |
| 18  | TX2D1-      | 17  | TX1D1-      |
| 20  | GND         | 19  | GND         |
| 22  | TX2D2+      | 21  | TX1D2+      |
| 24  | TX2D2-      | 23  | TX1D2-      |
| 26  | GND         | 25  | GND         |
| 28  | TX2D3+      | 27  | TX1D3+      |
| 30  | TX2D3-      | 29  | TX1D3-      |

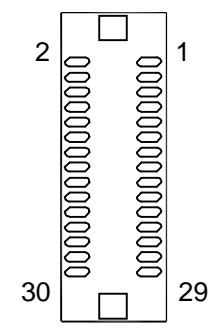

## 2.5 CPUF1: CPU Fan Power Connector

CPUF1 is a 3-pin header for the CPU fan. The fan must be a 12V fan.

| Pin | Description |  |  |
|-----|-------------|--|--|
| 1   | GND         |  |  |
| 2   | +12V        |  |  |
| 3   | FAN_CTL     |  |  |

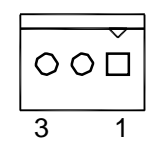

## 2.6 SYSF1: System Fan Power Connector

SYSF1 is a 3-pin header for the CPU fan. The fan must be a 12V fan.

| Pin | Description |
|-----|-------------|
| 1   | GND         |

| 2 | +12\/ |  |
|---|-------|--|

3 FAN\_CTL

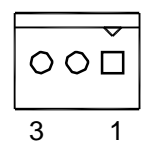

## 2.7 IDE2: Secondly 44-pin IDE Connector

| Pin | Description | Pin | Description  |
|-----|-------------|-----|--------------|
| 1   | IDE RESET   | 2   | GND          |
| 3   | DATA7       | 4   | DATA8        |
| 5   | DATA6       | 6   | DATA9        |
| 7   | DATA5       | 8   | DATA10       |
| 9   | DATA4       | 10  | DATA11       |
| 11  | DATA3       | 12  | DATA12       |
| 13  | DATA2       | 14  | DATA13       |
| 15  | DATA1       | 16  | DATA14       |
| 17  | DATA0       | 18  | DATA15       |
| 19  | GND         | 20  | N/C          |
| 21  | REQ         | 22  | GND          |
| 23  | IO RWITE    | 24  | GND          |
| 25  | IO READ     | 26  | GND          |
| 27  | IO READY    | 28  | IDESEL       |
| 29  | DACK        | 30  | GND          |
| 31  | IRQ14       | 32  | N/C          |
| 33  | ADDR1       | 34  | ATA66 DETECT |
| 35  | ADDR0       | 36  | ADDR2        |
| 37  | CS#2        | 38  | CS#3         |
| 39  | IDEACTP     | 40  | GND          |
| 41  | VCC(+5V)    | 42  | VCC(+5V)     |
| 43  | GND         | 44  | N/C          |

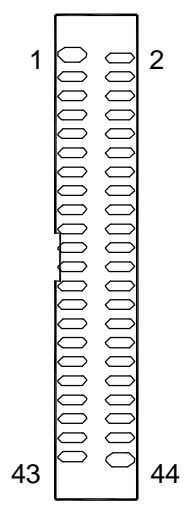

## 2.8 IDE1: Primary 40-pin IDE Connector

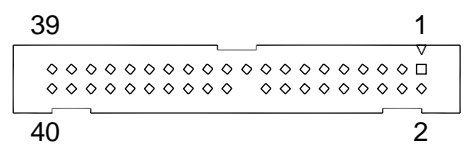

## 2.9 JFRT1: Switches and Indicators

It provides connectors for system indicators that provides light indication of the computer activities and switches to change the computer status.

| Pin | Description | Pin | Description |
|-----|-------------|-----|-------------|
| 1   | Power LED+  | 2   | PWRBTN+     |
| 3   | GND         | 4   | PWRBTN-     |
| 5   | GND         | 6   | RESET+      |
| 7   | HDD LED+    | 8   | RESET-      |
| 9   | HDD LED-    | 10  | SPEAKER+    |
| 11  | SMBCLK      | 12  | SPEAKER+    |
| 13  | SMBDATA     | 14  | SPEAKER-    |
| 15  | GND         | 16  | SPEAKER-    |

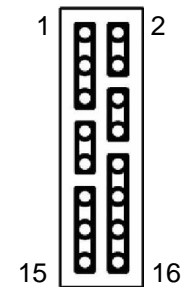

## 2.10 MPCI1: MiniPCI slot

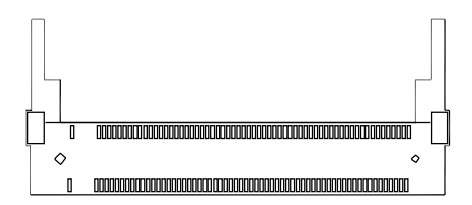

## 2.11 PCI1: Standard 32 bit/33MHz PCI slot

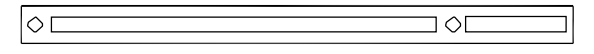

## 2.12 JBAT1: CMOS Setup

Pin Voltage

- 1-2 Keep CMOS (Default)
- 2-3 Clear CMOS

## 2.13 FDD1: FDD Connector

FDD1 is a 26-pin connector.

| Pin | Description    | Pin | Description            |
|-----|----------------|-----|------------------------|
| 1   | GND            | 2   | Drive density select 0 |
| 3   | GND            | 4   | N/C (Key)              |
| 5   | GND            | 6   | Drive density select 1 |
| 7   | #Write data    | 8   | #Index                 |
| 9   | #Write gate    | 10  | #Motor enable A        |
| 11  | #Track 0       | 12  | #Driver select B       |
| 13  | #Write protect | 14  | #Driver select A       |
| 15  | #Read data     | 16  | #Motor enable B        |
| 17  | #Head select   | 18  | #Direction             |
| 19  | #Disk change   | 20  | #Step                  |

# $1 \circ 0$

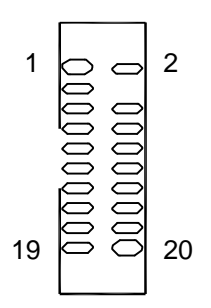

#### 2.14 IR1: Infrared Connector

Onboard 2.54mm 5-pin header

| Pin | Voltage |
|-----|---------|
| 1   | +5v     |
| 2   | N/C     |
| 3   | IRRX    |
| 4   | GND     |
| 5   | IRTX    |

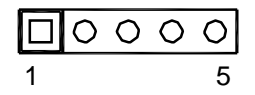

## 2.15 INV1: LCD Inverter Connector

Onboard 5-pin mini boxheader

| Pin | Voltage            |
|-----|--------------------|
| 1   | +12V               |
| 2   | GND                |
| 3   | Backlight on/off   |
| 4   | Brightness control |
| 5   | GND                |

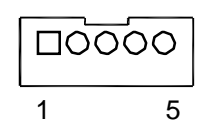

2

20

## 2.16 DIO1: Digital I/O Connector

DIO1 is a 16 bit GPIO connector w/ Onboard 20-pin 2.54 mm pin header connector

| Pin | Description | Pin | Description | 1 🗖 🔿     |
|-----|-------------|-----|-------------|-----------|
| 1   | DIO0        | 2   | DIO1        | -<br> 0 0 |
| 3   | DIO2        | 4   | DIO3        |           |
| 5   | DIO4        | 6   | DIO5        | 00        |
| 7   | DIO6        | 8   | DIO7        | -  0 0    |
| 9   | GND         | 10  | GND         | -  0 0    |
| 11  | DIO8        | 12  | DIO9        | - 00      |
| 13  | DIO10       | 14  | DIO11       | -  0 0    |
| 15  | DIO12       | 16  | DIO13       | -  0 0    |
| 17  | DIO14       | 18  | DIO15       | 19 0 0    |
| 19  | +5V         | 20  | N/C         | -         |

## 2.17 COM1: Two D-SUB 9 Connector

| Pin | Description | Pin | Description |
|-----|-------------|-----|-------------|
| 1   | DCD         | 6   | DSR         |
| 2   | RXD         | 7   | RTS         |
| 3   | TXD         | 8   | CTS         |
| 4   | DTR         | 9   | RI          |
| 5   | GND         |     |             |

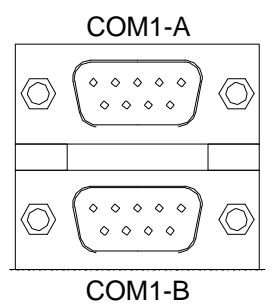

## 2.18 USB5: USB Connector

USB5 supports 2 USB 2.0 w/ 480MB/s

| Pin | Description | Pin | Description |
|-----|-------------|-----|-------------|
| 1   | +5V         | 2   | +5V         |
| 3   | USBD-       | 4   | USBD-       |
| 5   | USBD+       | 6   | USBD+       |
| 7   | GND         | 8   | GND         |
| 9   | GND         | 10  | N/C         |

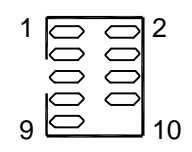

## 2.19 CN2: 10/100 RJ-45 + USB1 + USB2

CN2 supports one 10/100 Mbps Fast Ethernet (Intel 82562EZ PHY) and two USB 2.0 connectors w/ 480MB/s.

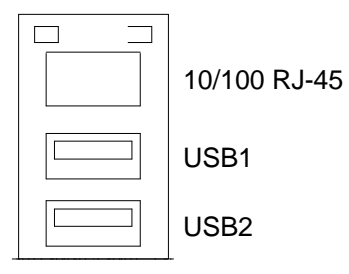

## 2.20 AUDIO1: Audio Interface Port

AUDIO1 is composed of Line in, Line out and Microphone jacks.

| Pin | Description  | Pin | Description   | 1 2   |
|-----|--------------|-----|---------------|-------|
| 1   | Line Left in | 2   | Line Right in |       |
| 3   | GND          | 4   | GND           |       |
| 5   | MIC          | 6   | N/C           | 90010 |
| 7   | GND          | 8   | GND           |       |
| 9   | Speaker LEFT | 10  | Speaker Right | -     |

## 2.21 USB3/ USB4

USB3/ USB4 connector supports USB 2.0 w/ 480MB/s.

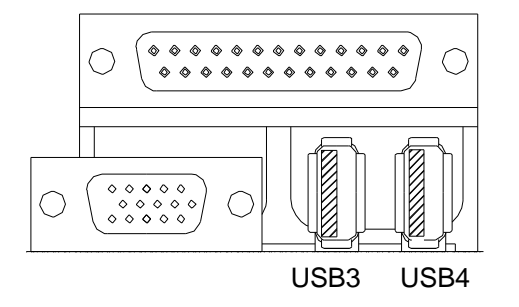

## 2.22 LPT1: Parallel Port Connector

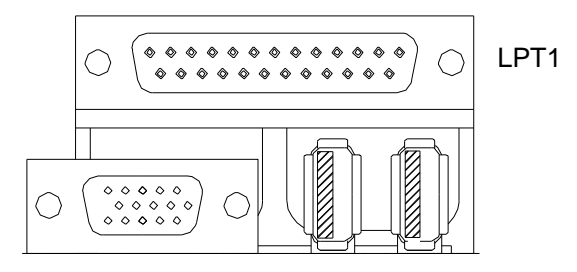

## 2.23 VGA1: CRT Connector

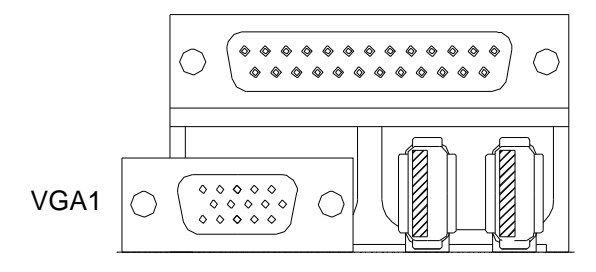

## 2.24 KBM1: PS/2 Keyboard & Mouse

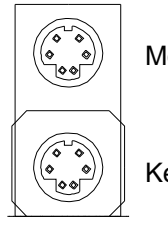

Mouse

Keyboard

This page is intentionally left blank.

## Chapter 3

# BIOS

## 3.1 BIOS Introduction

The Award BIOS (Basic Input/Output System) installed in your computer system's. The BIOS provides for a standard device such as disk drives, serial ports and parallel ports. It also adds password protection as well as special support for detailed fine-tuning of the chipset controlling the entire system.

| Phoenix - AwardBI                                                                                                    | OS CMOS Setup Utility                                                                                                    |
|----------------------------------------------------------------------------------------------------|----------------------------------------------------------------------------------------------------|
| <ul> <li>Standard CMOS Features</li> <li>Advanced BIOS Features</li> <li>Advanced Chipset Features</li> <li>Integrated Peripherals</li> <li>Power Management Setup</li> <li>PnP/PCI Configurations</li> </ul> | <ul> <li>PC Health Status</li> <li>Frequency/Voltage Control<br/>Load Optimized Defaults</li> <li>Set Password</li> <li>Save &amp; Exit Setup</li> <li>Exit Without Saving</li> </ul> |
| Esc : Quit<br>F10 : Save & Exit Setup<br>F6 : SAVE CMOS TO FlashROM                                                                                                    | ↑↓→ ← : Select Item<br>F7 : LOAD CMOS FROM FlashROM                                                                                                    |
| Time, Date, H                                                                                                    | ard Disk Type                                                                                                    |

## 3.2 BIOS Setup

The Award BIOS provides a Setup utility program for specifying the system configurations and settings. The BIOS ROM of the system stores the Setup utility.

When you turn on the computer, the Award BIOS is immediately activated. Pressing the <Del> key immediately allows you to enter the Setup utility. If you a little bit late press the <Del> key, POST (Power On Self Test) will continue with its test routines, thus preventing you from invoking the Setup. If you still wish to enter Setup, restart the system by pressing the "Reset" button or simultaneously pressing the <Ctrl>, <Alt> and <Delete> keys. You can also restart by turning the system Off and back On again. The following message will appear on the screen:

The following message will appear on the screen:

#### Press <DEL> to Enter Setup

In general, you press the arrow keys to highlight items, <Enter> to select, the <PgUp> and <PgDn> keys to change entries, <F1> for help and <Esc> to quit. When you enter the Setup utility, the Main Menu screen will appear on the screen. The Main Menu allows you to select from various setup functions and exit choices.

## 3.3 Standard CMOS Features

| Phoen                                                                                                    | ix – AwardBIOS CMOS Setup<br>Standard CMOS Features | p Utility<br>s                                             |
|----------------------------------------------------------------------------------------------------|-----------------------------------------------------|------------------------------------------------------------|
| Date (mm:dd:yy)                                                                                                    | Sat, Apr 14 2007                                    | Item Help                                                  |
| <ul> <li>IDE Primary Master</li> <li>IDE Primary Slave</li> <li>IDE Secondary Master</li> <li>IDE Secondary Slave</li> </ul> | [ None]<br>[ None]<br>[ None]                       | Menu Level ►<br>Change the day, month,<br>year and century |
| Drive A<br>Drive B                                                                                                    | [None]<br>[None]                                    |                                                            |
| Video<br>Halt On                                                                                                    | [EGA/VGA]<br>[No Errors]                            |                                                            |
| Base Memory<br>Extended Memory<br>Total Memory                                                                               | 640K<br>65472K<br>1024K                             |                                                            |
| ↑l→+:Move Enter:Select<br>F5:Previous V                                                                                      | +/-/PU/PD:Value F10:Sav<br>alues F7: Op             | ve ESC:Exit F1:General Help<br>ptimized Defaults           |

"Standard CMOS Features" allows you to record some basic hardware configurations in your computer system and set the system clock and error handling. If the CPU card is already installed in a working system, you will not need to select this option.

You will need to run the Standard CMOS option, however, if you change your system hardware configurations, shch as onboard battery fails, or the configuration stored in the CMOS memory was lost or damaged.

#### Date

| The date format is: | Day : Sun to Sat    |
|---------------------|---------------------|
|                     | Month : 1 to 12     |
|                     | Date : 1 to 31      |
|                     | Year : 1999 to 2099 |

#### Time

The time format is: Hour : 00 to 23 Minute : 00 to 59 Second : 00 to 59

To set the date & time, highlight the "Date" & "Time" and use the <PgUp>/ <PgDn> or +/- keys to set the current time.

#### IDE Primary HDDs / IDE Secondary HDDs

The onboard PCI IDE connectors provide Primary and Secondary channels for connecting up to four IDE hard disks or other IDE devices.

Each channel can support up to two hard disks; the first is the "Master" and the second is the "Slave".

Press <Enter> to configure the hard disk. The selections include Auto,

Manual, and None. Select 'Manual' to define the drive information manually. You will be asked to enter the following items.

| Cylinder:     | Number of cylinders        |
|---------------|----------------------------|
| Head:         | Number of read/write heads |
| Precomp:      | Write precompensation      |
| Landing Zone: | Landing zone               |
| Sector:       | Number of sectors          |

The Access Mode selections are as follows:

CHS (HD < 528MB)

- LBA (HD > 528MB and supports Logical Block Addressing)
- Large (for MS-DOS only)

Auto

Remarks: The main board supports two serial ATA ports and are represented in this setting as IDE Channel 0.

#### Drive A / Drive B

These fields identify the types of floppy disk drive A or drive B that has been installed in the computer. The available specifications are:

| None          | 360K, 5.25 in. | 1.2M, 5.25 in. |
|---------------|----------------|----------------|
| 720K, 3.5 in. | 1.44M, 3.5 in. | 2.88M, 3.5 in. |

#### Video

This field selects the type of video display card installed in your system. You can choose the following video display cards:

| EGA/VGA | For EGA, VGA, SEGA, SVGA or PGA monitor |
|---------|-----------------------------------------|
|         | adapters. (default)                     |
| CGA 40  | Power up in 40 column mode.             |
| CGA 80  | Power up in 80 column mode.             |
| MONO    | For Hercules or MDA adapters.           |

BIOS

### Halt On

This field determines whether or not the system will halt if an error is detected during power up.

| All errors        | Whenever the BIOS detects a non-fatal error, the system will stop and you will be prompted.   |
|-------------------|-----------------------------------------------------------------------------------------------|
| No errors         | The system boot will not be halted for any error that may be detected.                        |
| All, But Keyboard | The system boot will not be halted for a keyboard error; it will stop for all other errors.   |
| All, But Diskette | The system boot will not be halted for a disk error; it will stop for all other errors.       |
| All, But Disk/Key | The system boot will not be halted for a keyboard or disk error; it will stop for all others. |

## 3.4 Advanced BIOS Features

| Phoenix – AwardBIOS CMOS Setup Utility<br>Advanced BIOS Features                                                                                                    |                                                     |  |  |  |
|----------------------------------------------------------------------------------------------------|-----------------------------------------------------|--|--|--|
| CPU L1 & L2 Cache [Enabled]                                                                                                    | Item Help                                           |  |  |  |
| CP0 L3 Cache[Enabled]Quick Power On Self Test[Enabled]First Boot Device[HDD-0]Second Boot Device[HDD-1]Third Boot Device[Disabled]Boot Other Device[Enabled]Swap Floppy Drive[Disabled]Boot Up Floppy Seek[Enabled]Boot Up Floppy Seek[Enabled]Gate A20 Option[Fast]Typematic Rate Setting[Disabled]X Typematic Delay (Msec)250Security Option[Setup]APIC Mode[Enabled]Mall Logo(EPA) Show[Disabled] | Menu Level ►                                        |  |  |  |
| <pre> fl→+:Move Enter:Select +/-/PU/PD:Value F10:</pre>                                                                                                    | Save ESC:Exit F1:General Help<br>Optimized Defaults |  |  |  |

#### CPU L1/ L2/ L3 Cache

Cache memory is additional memory that is faster than conventional DRAM (system memory).

CPUs from 486-type on up contain internal cache memory, and most, but not all, modern PCs have additional (external) cache memory.

When the CPU requests data, the system transfers the requested data from the main DRAM into cache memory, for even faster access by the CPU.

These allow you to enable (speed up memory access) or disable the cache function.

#### **Quick Power On Self Test**

When enabled, this field speeds up the Power On Self Test (POST) after the system is turned on.

If it is set to Enabled, BIOS will skip some items.

Setting: Enabled (Default), Disabled.

#### First/ Second/ Third Boot Device

These fields determine the drive that the system searches first for an operating system. The options available include

Setting: Floppy, LS120, HDD-0, SCSI, CDROM, HDD-1, HDD-2, HDD-3, ZIP100, USB-FDD, USB-ZIP, USB-CDROM, USB-HDD, LAN and Disabled.

#### **Boot Other Device**

It allows the system to search for an OS from other devices other than the ones selected in the First/ Second/ Third Boot Device. Setting: Enabled (Default), Disabled.

#### **Swap Floppy Drive**

It allows you to determine whether or not to enable Swap Floppy Drive. When enabled, the BIOS swaps floppy drive assignments so that Drive A becomes Drive B, and Drive B becomes Drive A. Setting: Disabled (Default), Enabled.

#### **Boot Up Floppy Seek**

This feature controls whether the BIOS checks for a floppy drive while booting up. If it cannot detect one (either due to improper configuration or its absence), it will flash an error message. Setting: Enabled (Default), Disabled.

#### **Boot Up NumLock Status**

It allows you to activate the NumLock function after you power up the system.

Setting: On (Default), Off.

#### Gate A20 Option

It allows you to select how the Gate A20 is worked. Gate A20 is a device used to address memory above 1 MB. Setting: Normal, Fast (Default).

#### **Typematic Rate Setting**

When disabled, continually holding down a key on your keyboard will generate only one instance. When enabled, you can set the two typematic controls listed at the next. Setting: Disabled (Default). Enabled.

### Typematic Rate (Chars/Sec)

When the typematic rate is enabled, the system registers repeated keystrokes speeds. Setting: 6 to 30 characters per second.

#### **Typematic Delay (Msec)**

When the typematic rate is enabled, this item allows you to set the time interval for displaying the first and second characters. Setting: 250 (Default), 500, 750, 1000.

#### **Security Option**

It allows you to limit access to the System and Setup.

When you select System, the system prompts for the User Password every time you boot up.

When you select Setup, the system always boots up and prompts for the Supervisor Password only when the Setup utility is called up. Setting: Setup (Default), System.

#### **APIC Mode**

APIC stands for Advanced Programmable Interrupt Controller. Setting: Disabled, Enabled (Default).

#### **MPS Version Control for OS**

It is specifies the MPS (Multiprocessor Specification) version for your operating system. MPS version 1.4 added extended configuration tables to improve support for multiple PCI bus configurations and improve future expandability.

Setting: 1.1, 1.4 (Default).

### Small Logo (EPA) Show

The EPA logo appears at the right side of the monitor screen when the system is boot up.

Setting: Disabled (Default), Enabled.

## 3.5 Advanced Chipset Features

| Phoenix - AwardBIOS CMOS Setup Utility<br>Advanced Chipset Features                                                                                                    |                                           |  |  |  |
|----------------------------------------------------------------------------------------------------|-------------------------------------------|--|--|--|
| DRAM Timing Selectable [By SPD]                                                                                                    | Item Help                                 |  |  |  |
| CAS Latency Time [2.5]<br>Active to Precharge Delay [7]<br>DRAM RAS# to CAS# Delay [3]<br>DRAM RAS# to CAS# Delay [3]<br>DRAM Data Integrity Mode [Non-ECC]<br>MGM Core Frequency [Auto Max 266MHz]<br>System BIOS Cacheable [Enabled]<br>Video BIOS Cacheable [Enabled]<br>Delayed Transaction [Enabled]<br>Delayed Transaction [Enabled]<br>Delay Prior to Thermal [16 Min]<br>AGP Aperture Size (MB) [64]<br>** On-Chip VGA Setting **<br>On-Chip VGA Setting **<br>On-Chip Frame Buffer Size [8MB]<br>Boot Display [CRT]<br>Panel Number [1024x768 18-bit] | Menu Level ►                              |  |  |  |
| 11→+:Move Enter:Select +/-/PU/PD:Value F10:Save E<br>F5:Previous Values F7: Optim                                                                                                    | ESC:Exit F1:General Help<br>ized Defaults |  |  |  |

#### **DRAM Timing Selectable**

It refers to the method by which the DRAM timing is selected. Setting: Manual, By SPD (Default).

#### **CAS Latency Time**

It allows CAS latency time in HCLKs as 2 or 2.5. The system board designer should set the values in this field, depending on the DRAM installed. Do not change the values in this field unless you change specifications of the installed DRAM or CPU.

Setting: 2.5 (Default), 2.

#### Active to Precharge Delay

Setting: 7 (Default), 6, 5.

#### DRAM RAS# to CAS# Delay

It allows you to insert a delay between the RAS (Row Address Strobe) and CAS (Column Address Strobe) signals. This delay occurs when the SDRAM is written to, read from or refreshed. Reducing the delay improves the performance of the SDRAM.

Setting: 3 (Default), 2.

#### **DRAM Data Integrity Mode**

Setting: Non-ECC (Default), ECC.

#### **MGM Core Frequency**

This Select equates are used for determining the FSB MEM/GFX LOW/GFX high core frequency DRAM data integrity mode. Setting: Auto Max 266MHz (Default), 100MHz-533MHz, Auto Max 400/333MHz, Auto Max 533/333MHz.

#### System BIOS Cacheable

The setting of Enabled allows caching of the system BIOS ROM at F000h-FFFFh for better system performance. However, if any program writes to this memory area, a system error may result. Setting: Disabled, Enabled (Default).

#### Video BIOS Cacheable

The Setting Enabled allows caching of the video BIOS ROM at C0000h-F7FFFh for better video performance. However, if any program writes to this memory area, a system error may result. Setting: Disabled, Enabled (Default).

#### Memory Hole At 15M-16M

In order to improve performance, certain space in memory can be reserved for ISA cards. This memory must be mapped into the memory space below 16 MB.

Setting: Disabled (Default), Enabled.

#### **Delayed Transaction**

The chipset has an embedded 32-bit posted write buffer to support delay transactions cycles. Select Enabled to support compliance with PCI specification version 2.1.

Setting: Disabled, Enabled (Default).

#### **Delay Prior to Thermal**

This field activates the CPU thermal function after the systems boots for the set number of minutes. Setting: 4 Min, 8 Min, 16 Min (Default), 32 Min.

#### AGP Aperture Size (MB)

It sets aperture size of the graphics. The aperture is a portion of the PCI memory address range dedicated for graphics memory address space. Host cycles that hit the aperture range are forwarded to the AGP without any translation.

Setting: 4, 8, 16, 32, 64 (Default), 128, 256.

#### **On-Chip VGA**

Setting: Enabled (Default), Disabled.

#### **On-Chip Frame Buffer Size**

Setting: 1MB, 4MB, 8MB (Default), 16MB, 32MB.

BIOS

#### **Boot Display**

Setting: VBIOS Default, CRT (Default), LFP, CRT+LFP, EFP, TV, CRT+EFP, CRT+TV.

#### **Panel Number**

It allows you to select the LCD Panel type as below ---

| Setting: | 640x480   | 18-bit |      |           |
|----------|-----------|--------|------|-----------|
|          | 800x600   | 18-bit |      |           |
|          | 1024x768  | 18-bit |      | (Default) |
|          | 1280x1024 | 18-bit |      |           |
|          | 1400x1050 | 18-bit | 2-CH |           |
|          | 1600x1200 | 18-bit | 2-CH |           |
|          |           |        |      |           |

#### 3.6 Integrated Peripherals

| Phoenix - AwardBIOS CMOS Setup Utility<br>Integrated Peripherals         |                               |                           |                       |             |                 |      |
|--------------------------------------------------------------------------|-------------------------------|---------------------------|-----------------------|-------------|-----------------|------|
| OnChip IDE Device     [Press Enter]     Orboard Device     [Press Enter] |                               |                           | Item Help             |             |                 |      |
| ► SuperIC                                                                | Device                        | [Press Enter              | 4                     | Menu :Level | •               |      |
| îl→⊢:Move                                                                | Enter:Select<br>F5:Previous V | +/-/PU/PD:Value<br>/alues | F10:Save<br>F7: Optim | ESC:Exit F1 | :General H<br>s | не]р |

|                           | OnChip IDE Device |
|---------------------------|-------------------|
| On-Chip Primary PCI IDE   | [Enabled]         |
| IDE Primary Master PIO    | [Auto]            |
| IDE Primary Slave PIO     | [Auto]            |
| IDE Primary Slave UDMA    | [Auto]            |
| IDE Primary Slave UDMA    | [Enabled]         |
| On-Chip Secondary PCI IDE | [Auto]            |
| IDE Secondary Master PIO  | [Auto]            |
| IDE Secondary Slave PIO   | [Disabled]        |
| IDE Secondary Slave UDMA  | [Disabled]        |
| IDE HDD Block Mode        | [Disabled]        |

#### **OnChip Primary/Secondary PCI IDE**

The integrated peripheral controller contains an IDE interface with support for two IDE channels. Select Enabled to activate each channel separately. Setting: Disabled, Enabled (Default).

#### IDE Primary/Secondary Master/Slave PIO

It allows your system HDD controller to run faster.

Rather than having the BIOS issue with a series of commands that transferring to or from the disk drive, PIO (Programmed Input/Output) allows the BIOS to communicate with the controller and CPU directly. When Auto is selected, the BIOS will select the best available mode. Setting: Auto (Default), Mode 0, Mode 1, Mode 2, Mode 3, Mode 4.

#### IDE Primary/Secondary Master/Slave UDMA

It allows your system to improve disk I/O throughput to 33MB/sec with the Ultra DMA33 feature.

Setting: Disabled, Auto.

#### **IDE HDD Block Mode**

It allows your HDD controller to use the fast block mode to transfer data to and from your HDD drive.

Setting: Disabled (Default), Auto.

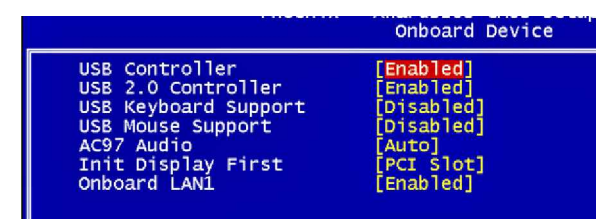

## **USB** Controller

Setting: Enabled (Default), Disabled.

#### **USB 2.0 Controller**

For using USB 2.0, it is necessary OS drivers must be installed first. Please update your system to at least Windows 2000 SP4 or Windows XP SP2. Setting: Enabled (Default), Disabled.

#### **USB Keyboard/ Mouse Support**

For using USB 2.0, it is necessary OS drivers must be installed first. Please update your system to at least Windows 2000 SP4 or Windows XP SP2. Setting: Disabled, Enabled (Default).

#### AC97 Audio

Setting: Auto (Default), Disabled.

#### **Init Display First**

This determines which VGA controller is initialized when the system boots. Setting: PCI Slot (Default), Onboard/AGP.

#### **Onboard LAN1**

Setting: Disabled, Enabled (Default).

| Onboard FDC Controller[Enabled]Onboard Serial Port 1[3F8/IRQ4]Onboard Serial Port 2[2F8/IRQ3]UART Mode Select[Normal]RxD, TxD Active[Hi,Lo]IR Transmission Delay[Enabled]UR2 Duplex Mode[Half]Use IR Pins[IA-Rx2Tx2]Onboard Parallel Port[378/IRQ7]Parallel Port Mode[SPP]EPP Mode Select[EPP1.7]ECP Mode Use DMA[3]PWRON After PWR-Fail[Off] | THOUT IX                                                                                                    | SuperIO Device                                                                                                    |
|----------------------------------------------------------------------------------------------------|----------------------------------------------------------------------------------------------------|----------------------------------------------------------------------------------------------------|
|                                                                                                    | Onboard FDC Controller<br>Onboard Serial Port 1<br>Onboard Serial Port 2<br>UART Mode Select<br>RxD , TxD Active<br>IR Transmission Delay<br>UR2 Duplex Mode<br>Use IR Pins<br>Onboard Parallel Port<br>Parallel Port Mode<br>EPP Mode Select<br>ECP Mode Use DMA<br>PWRON After PWR-Fail | [Enabled]<br>[3F8/IRQ4]<br>[2F8/IRQ3]<br>[Normal]<br>[Hi,LO]<br>[Enabled]<br>[Half]<br>[IR-Rx2Tx2]<br>[378/IRQ7]<br>[SPP]<br>[EPP1.7]<br>[3]<br>[Off] |

#### **Onboard FDC Controller**

Select "Enabled" if your system has a floppy disk controller (FDC) installed and you wish to use it. Select "Disabled" if your system has an add-in FDC or has no floppy drive.

Setting: Disabled, Enabled (Default).

#### **Onboard Serial/Parallel Port**

It allows you to select the onboard serial and parallel ports with their addresses.

Setting:

| Serial Port 1 | 3F8/IRQ4  | (Default) |
|---------------|-----------|-----------|
| Serial Port 2 | 2F8/IRQ3  | (Default) |
| Parallel Port | 378H/IRQ7 | (Default) |

#### **UART Mode Select**

It determines the UART 2 mode in your computer. Setting: IrDA, ASKIR, Normal (Default).

#### **RxD**, **TxD** Active

Setting: Hi,Hi , Hi,Lo (Default) , Lo,Hi , Lo,Lo.

#### **IR Transmission Delay**

Setting: Disabled, Enabled (Default).

#### **UR2 Duplex Mode**

Setting: Full, Half (Default).

#### **Use IR Pins**

Setting: RxD2,TxD2 , IR-Rx2Tx2 (Default).

#### **Parallel Port Mode**

Setting:

SPP (Default) EPP ECP ECP+EPP Normal

#### **EPP Mode Select**

Setting: EPP1.9, EPP1.7 (Default)

#### ECP Mode Use DMA

Setting: 1, 3 (Default).

#### **PWRON After PWR-Fail**

It sets the system power status whether on or off when power returns to the system from a power failure situation. Setting: Off (Default), On, Former-Sts.

## 3.7 Power Management Setup

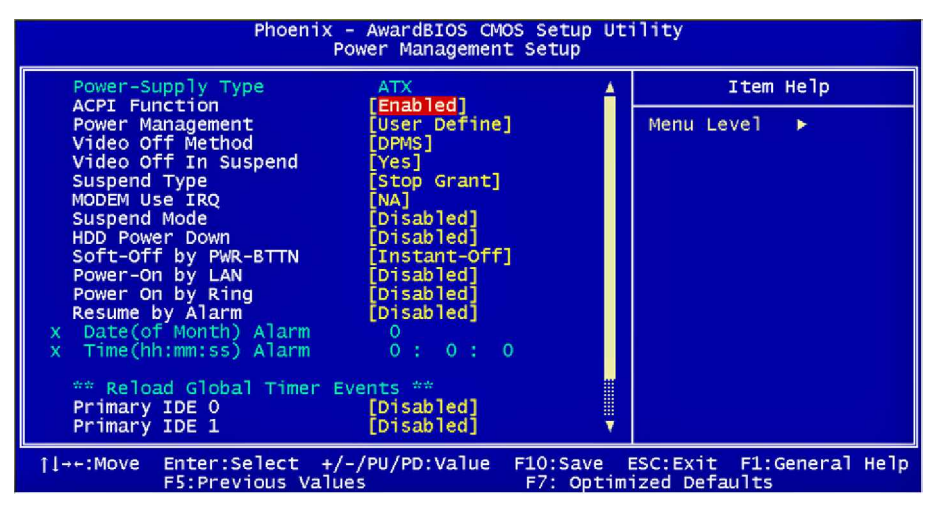

#### **ACPI Function**

It supports ACPI (Advance Configuration and Power Interface). Setting: Enabled (Default), Disabled.

#### **Power Management**

It allows you to select the type of power saving management modes. Setting: User Define (Default) Each of the ranges is from 1 min. to 1hr. Except for HDD Power Down which ranges from 1 min. to 15 min Min Saving Max Saving Maximum power management

#### Video Off Method

| It defines the Video Off features |                                             |
|-----------------------------------|---------------------------------------------|
| Setting: Blank Screen             | Writes blanks to the video buffer           |
| V/H SYNC + Blank                  | blank the screen and turn off vertical and  |
|                                   | horizontal scanning                         |
| DPMS (Default)                    | Allowing BIOS to control the video display. |

#### Video Off In Suspend

When enabled, the video is off in suspend mode. Setting: No, Yes (Default).

#### **Suspend Type**

Setting: Stop Grant (Default), PwrOn Suspend.

#### Modem Use IRQ

It sets the IRQ used by the Modem. Setting: NA (Default), 3, 4, 5, 7, 9, 10, 11.

#### **Suspend Mode**

When "Enabled", after the set time of system inactivity, all devices except the CPU will be shut off as the set time. Setting: Disabled (Default), 1 Min, 2 Min, 4 Min, 8 Min, 12 Min, 20 Min,

30 Min, 40 Min, 1 Hour.

#### **HDD Power Down**

When "Enabled", after the set time of system inactivity, the hard disk drive will be powered down while all other devices remain active. Setting: Disabled (Default), 1 Min - 15 Min.

#### Soft-Off by PWRBTN

It defines the power-off mode when using an ATX power supply.

In the Instant Off mode, It allows powering off immediately upon pressing the power button.

In the Delay 4 Sec mode, the system powers off when the power button is pressed for more than 4 seconds or enters the suspend mode when pressed for less than 4 seconds.

Setting: Instant-off (Default), Delay 4 Sec. .

#### Power-On by LAN/ Ring

It enables or disables the power on of the system through the modem connected or LAN. Setting: Disabled (Default), Enabled.

#### **Resume by Alarm**

It enables or disables the resumption of the system operation. When enabled, the user is allowed to set the Date and Time. Setting: Disabled (Default), Enabled.

#### **Reload Global Timer Events**

The HDD, FDD, COM, LPT Ports, and PCI PIRQ are I/O events that can prevent the system from entering a power saving mode or can awaken the system from such a mode. When an I/O device wants to gain the attention of the operating system, it signals this by causing an IRQ to occur. When the operating system is ready to respond to the request, it interrupts itself and performs the service.

## 3.8 PNP/PCI Configurations

| Phoenix - AwardBIOS CMOS Setup Utility<br>PnP/PCI Configurations                                                                                                    |                                                                                                    |  |  |
|----------------------------------------------------------------------------------------------------|----------------------------------------------------------------------------------------------------|--|--|
| Reset Configuration Data [Disabled]                                                                                                    | Item Help                                                                                                    |  |  |
| Resources Controlled By [Auto(ESCD)]<br>X IRQ Resources Press Enter<br>X DMA Resources Press Enter<br>PCI/VGA Palette Snoop [Disabled]<br>PCI IRQ Actived By [Level] | Menu Level ><br>Default is Disabled.<br>Select Enabled to<br>reset Extended System<br>Configuration Data<br>ESCD) when you exit<br>Setup if you have<br>installed a new add-on<br>and the system<br>reconfiguration has<br>caused such a serious<br>conflict that the OS<br>cannot boot |  |  |
| [l→+:Move Enter:Select +/-/PU/PD:Value F10:Save E<br>F5:Previous Values F7: Optimi                                                                                   | SC:Exit F1:General Help<br>zed Defaults                                                                                                    |  |  |

#### **Reset Configuration Data**

It allows you to determine whether to reset the configuration data or not. Setting: Disabled (Default), Enabled.

#### **Resources Controlled By**

This PnP BIOS can configure all of the boot and compatible devices with the use of a PnP operating system. Setting: Auto(ESCD) (Default), Manual.

#### **IRQ / DMA Resources**

It allows you to configure the IRQ / DMA Resources.

#### PCI/VGA Palette Snoop

Some non-standard VGA display cards may not show colors properly. It allows you to set whether or not MPEG ISA/VESA VGA cards can display with PCI/VGA.

When "Enabled", a PCI/VGA can display with an MPEG ISA/VESA VGA card.

When "Disabled", a PCI/VGA can not display with an MPEG ISA/VESA VGA card.

Setting: Disabled (Default), Enabled.

## **PCI IRQ Actived By**

Setting: Edge, Level (Default).

## 3.9 PC Health Status

| Phoenix - AwardBIOS CMOS Setup Utility<br>PC Health Status                        |                                                    |  |  |  |
|-----------------------------------------------------------------------------------|----------------------------------------------------|--|--|--|
| Shutdown Temperature [Disabled]                                                   | Item Help                                          |  |  |  |
| VCOTE<br>VTT<br>+3.3 V<br>+5 V<br>+12 V<br>CPUFAN Speed<br>SYSFAN Speed           | Menu Leve] ►                                       |  |  |  |
| <pre> fl→+:Move Enter:Select +/-/PU/PD:Value F10:S F5:Previous Values F7:0 </pre> | ave ESC:Exit F1:General Help<br>Optimized Defaults |  |  |  |

#### **Shutdown Temperature**

It allows you to set the temperature by which the system automatically shuts down once the threshold temperature is reached.

The setting can help prevent damage to the system that is caused by overheating.

Setting: 60°C/140°F, 65°C/149°F, 70°C/158°F, Disabled (Default).

## 3.10 Frequency/Voltage Control

| Phoenix - AwardBIOS CMOS Setup Utility<br>Frequency/Voltage Control |                             |                           |                       |                               |              |
|---------------------------------------------------------------------|-----------------------------|---------------------------|-----------------------|-------------------------------|--------------|
| Auto Detect PCI Clk [Enabled]                                       |                             |                           | Item Help             |                               |              |
| Spreau                                                              | Spec trum                   |                           |                       | Menu Level                    |              |
| îl→⊢:Move                                                           | Enter:Select<br>F5:Previous | +/-/PU/PD:Value<br>Values | F10:Save<br>F7: Optim | ESC:Exit F1:<br>ized Defaults | General Help |

#### Auto Detect PCI Clk

It enables or disables the auto detection of the PCI clock. Setting: Enabled (Default), Disabled.

#### **Spread Spectrum**

It sets the value of the spread spectrum. It is for CE testing use only. Setting: Disabled (Default), Enabled.

## 3.11 Load Optimized Defaults

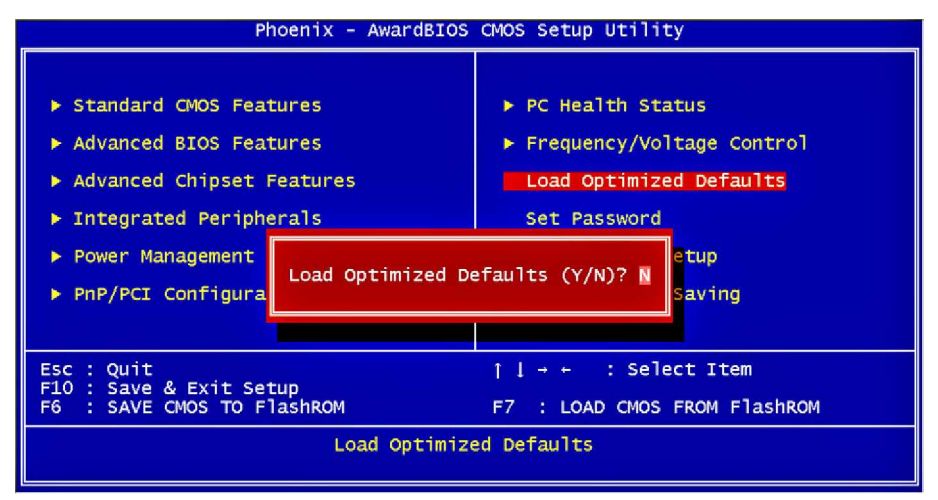

It allows you to load the default values to your system configuration. The default setting is optimal and enabled all high performance features.

## 3.12 Set Password

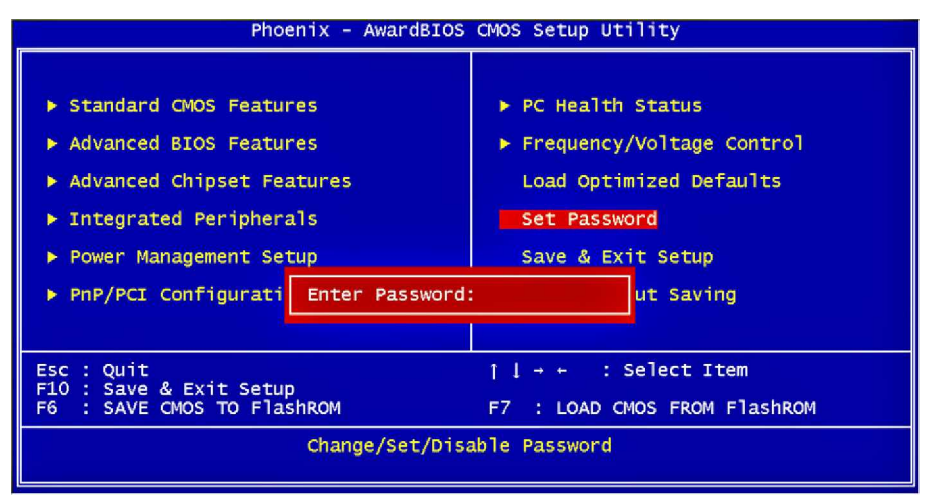

Using Password to set a password that will be used exclusively on the system. To specify a password, highlight the type you want and press <Enter>.

The Enter Password: message prompts on the screen. Type the password, up to eight characters in length, and press <Enter>. And the system confirms your password by asking you to type it again. After setting a password, the screen automatically returns to the main screen.

To disable a password, just press the <Enter> key when you are prompted to enter the password. A message will confirm the password to be disabled. Once the password is disabled, the system will boot, then you can enter BIOS Setup freely.

### 3.13 Save & Exit Setup

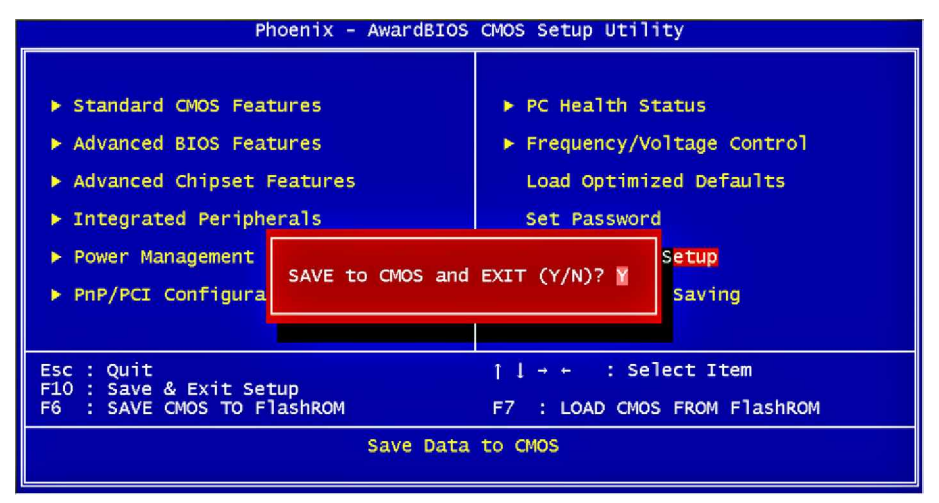

Typing "Y", you will quit the setup utility and save all the changes into the CMOS memory.

Typing "N", you will return to Setup utility.

## 3.14 Exit Without Saving

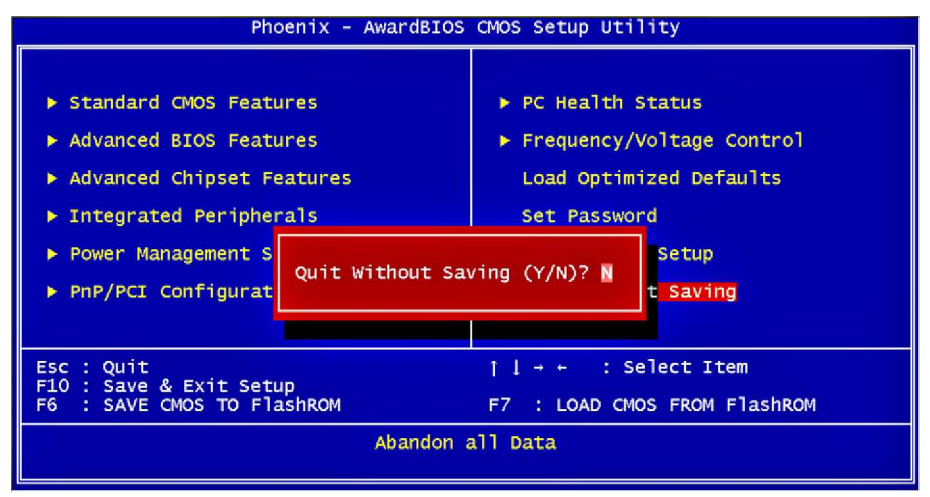

Typing "Y" will quit the Setup utility without saving the modifications. Typing "N" will return you to Setup utility.

## 3.15 BIOS Beep Sound code list

| Beep Sound              | Message                                 |
|-------------------------|-----------------------------------------|
| 1 short (Beep)          | System booting is normally              |
| 2 short (Beep)          | CMOS setting error                      |
| 1 long - 1 short (Beep) | DRAM error                              |
| 1 long - 2 short (Beep) | Display card or monitor connected error |
| 1 long - 3 short (Beep) | Keyboard error                          |
| 1 long - 9 short (Beep) | ROM error                               |
| Long (Beep) continuous  | DRAM hasn't inset correctly             |
| Short (Beep) continuous | POWER supply has problem                |

## 3.16 BIOS memory mapping

| Address                 | Device Description |
|-------------------------|--------------------|
| E000:0000h - F000:FFFFh | System BIOS Area   |
| D000:2000h - D000:FFFFh | Free space         |
| D000:0000h - D000:1FFFh | LAN ROM            |
| C000:E000h - CF00:FFFFh | Free space         |
| C000:0000h - C000:DFFFh | VGA BIOS           |
| A000:0000h - B000:FFFFh | VGA RAM            |
| 0000:0000h - 9000:FFFFh | DOS 640K           |

## 3.17 Award BIOS Post Codes

| CFh   | Test CMOS read/write functionality                                                 |
|-------|------------------------------------------------------------------------------------|
| COb   | Early chipset initialization: Disable shadow RAM, L2 cache (socket 7               |
| CON   | and below), program basic chipset registers                                        |
| C1h   | Detect memory: Auto detection of DRAM size, type and ECC, auto                     |
| om    | detection of L2 cache (socket 7 and below)                                         |
| C3h   | Expand compressed BIOS code to DRAM                                                |
| C5h   | Call chipset hook to copy BIOS back to E000 & F000 shadow RAM                      |
| 01h   | Expand the Xgroup codes located in physical memory address 1000:0                  |
| 02h   | Reserved                                                                           |
| 03h   | Initial Superio Early Init switch                                                  |
| 04h   | Reserved                                                                           |
| 05h   | Blank out screen; Clear CMOS error flag                                            |
| 06h   | Reserved                                                                           |
| 07h   | Clear 8042 interface; Initialize 8042 self test                                    |
| 0.86  | Test special keyboard controller for Winbond 977 series Super I/O                  |
| 0011  | chips; Enable keyboard interface                                                   |
| 09h   | Reserved                                                                           |
| -     | Disable PS/2 mouse interface (optional); Auto detect ports for                     |
| 0Ah   | keyboard & mouse followed by a port & interface swap (optional);                   |
|       | Reset keyboard for Winbond 977 series Super I/O chips                              |
| 0Bh   | Reserved                                                                           |
| 0Ch   | Reserved                                                                           |
| 0Dh   | Reserved                                                                           |
| 0Eh   | Test FUUUh segment shadow to see whether it is read/write capable or               |
| 0.51  | not. If test fails, keep beeping the speaker                                       |
| UFN   | Reserved<br>Auto dotact flach type to load appropriate flach road/write codes into |
| 10h   | Auto detect hash type to load appropriate hash read/white codes into               |
| 11h   | Received                                                                           |
| 1.111 | Use walking 1's algorithm to check out interface in CMOS circuitry                 |
| 12h   | Also set real time clock power status and then check for overtride                 |
| 13h   | Reserved                                                                           |
| 4.41  | Program chipset default values into chipset. Chipset default values                |
| 14n   | are MODBINable by OFM customers                                                    |
| 15h   | Reserved                                                                           |
| 16h   | Initial Early Init Onboard Generator switch                                        |
| 17h   | Reserved                                                                           |
| 106   | Detect CPU information including brand, SMI type (Cyrix or Intel) and              |
| 1011  | CPU level (586 or 686)                                                             |
| 19h   | Reserved                                                                           |
| 1Ah   | Reserved                                                                           |
| 1Bh   | Initial interrupts vector table. If no special specified, all H/W                  |
|       | interrupts are directed to SPURIOUS_INT_HDLR & S/W interrupts to                   |
|       | SPURIOUS_soft_HDLR                                                                 |
| 1Ch   | Reserved                                                                           |
| 1Dh   | Initial EARLY_PM_INIT switch                                                       |
| 1Eh   | Reserved                                                                           |
| 1Fh   | Load keyboard matrix (notebook platform)                                           |

| 206  | Decented                                                                                                    |  |
|------|----------------------------------------------------------------------------------------------------|--|
| 2011 | LIDM initialization (notobook plotform)                                                                                                    |  |
| 210  | Personal Reserved                                                                                                    |  |
| 22h  | Check validity of RTC value; Load CMOS settings into BIOS<br>stack. If CMOS checksum fails, use default value instead; Prepare<br>BIOS resource map for PCI & PnP use. If ESCD is valid, take into<br>consideration of the ESCD's legacy information; Onboard clock<br>generator initialization. Disable respective clock resource to empty<br>PCI & DIMM slots; Early PCI initialization - Enumerate PCI bus<br>number, assign memory & I/O resource, search for a valid VGA device<br>& VGA BIOS and put it into C000:0 |  |
| 24h  | Reserved                                                                                                    |  |
| 25h  | Reserved                                                                                                    |  |
| 26h  | Reserved                                                                                                    |  |
| 27h  | Initialize INT 09 buffer                                                                                                    |  |
| 28h  | Reserved                                                                                                    |  |
| 29h  | Program CPU internal MTRR (P6 & PII) for 0-640K memory address;<br>Initialize the APIC for Pentium class CPU; Program early chipset<br>according to CMOS setup; Measure CPU speed; Invoke video BIOS                                                                                                    |  |
| 2Ah  | Reserved                                                                                                    |  |
| 2Bh  | Reserved                                                                                                    |  |
| 2Ch  | Reserved                                                                                                    |  |
| 2Dh  | Initialize multilanguage; Put information on screen display, including<br>Award title, CPU type, CPU speed, etc                                                                                                    |  |
| 2Eh  | Reserved                                                                                                    |  |
| 2Fh  | Reserved                                                                                                    |  |
| 30h  | Reserved                                                                                                    |  |
| 31h  | Reserved                                                                                                    |  |
| 32h  | Reserved                                                                                                    |  |
| 33h  | Reset keyboard except Winbond 977 series Super I/O chips                                                                                                    |  |
| 34h  | Reserved                                                                                                    |  |
| 35h  | Reserved                                                                                                    |  |
| 36h  | Reserved                                                                                                    |  |
| 37h  | Reserved                                                                                                    |  |
| 38h  | Reserved                                                                                                    |  |
| 39h  | Reserved                                                                                                    |  |
| 3Ah  | Reserved                                                                                                    |  |
| 3Bh  | Reserved                                                                                                    |  |
| 3Ch  | Test 8254                                                                                                    |  |
| 3Dh  | Reserved                                                                                                    |  |
| 3Eh  | Test 8259 interrupt mask bits for channel 1                                                                                                    |  |
| 3Eh  | Received                                                                                                    |  |
| 40h  | Test 9259 interrupt mask hits for channel 2                                                                                                    |  |
| 41h  | Reserved                                                                                                    |  |
| 42h  | Reserved                                                                                                    |  |
| 12h  | Test 9250 functionality                                                                                                    |  |
| 44h  | Peserved                                                                                                    |  |
| 45h  | Reserved                                                                                                    |  |
| 465  | Decenved                                                                                                    |  |
| 4011 | INCSCIVEU                                                                                                    |  |

| 47h | Initialize EISA slot                                                                                                    |
|-----|----------------------------------------------------------------------------------------------------|
| 48h | Reserved                                                                                                    |
| 49h | Calculate total memory by testing the last double last word of each<br>64K page: Program writes allocation for AMD K5 CPU                                                                                                    |
| 4Ah | Reserved                                                                                                    |
| 4Bh | Reserved                                                                                                    |
| 4Ch | Reserved                                                                                                    |
| 4Dh | Reserved                                                                                                    |
| 4Eh | Program MTRR of M1 CPU; initialize L2 cache for P6 class CPU &<br>program cacheable range; Initialize the APIC for P6 class CPU; On<br>MP platform, adjust the cacheable range to smaller one in case the<br>cacheable ranges between each CPU are not identical |
| 4Fh | reserved                                                                                                    |
| 50h | Initialize USB                                                                                                    |
| 51h | Reserved                                                                                                    |
| 52h | Test all memory (clear all extended memory to 0)                                                                                                    |
| 53h | Reserved                                                                                                    |
| 54h | Reserved                                                                                                    |
| 55h | Display number of processors (multi-processor platform)                                                                                                    |
| 56h | Reserved                                                                                                    |
| 57h | Display PnP logo; Early ISA PnP initialization and assign CSN to<br>every ISA PnP device                                                                                                    |
| 58h | Reserved                                                                                                    |
| 59h | Initialize the combined Trend Anti-Virus code                                                                                                    |
| 5Ah | Reserved                                                                                                    |
| 5Bh | Show message for entering AWDFLASH.EXE from FDD (optional<br>feature)                                                                                                    |
| 5Ch | Reserved                                                                                                    |
| 5Dh | Initialize Init_Onboard_Super_IO switch; Initialize Init_Onboard_<br>AUDIO switch                                                                                                    |
| 5Eh | Reserved                                                                                                    |
| 5Fh | Reserved                                                                                                    |
| 60h | Okay to enter Setup utility                                                                                                    |
| 61h | Reserved                                                                                                    |
| 62h | Reserved                                                                                                    |
| 63h | Reserved                                                                                                    |
| 64h | Reserved                                                                                                    |
| 65h | Initialize PS/2 mouse                                                                                                    |
| 66h | Reserved                                                                                                    |
| 67h | Prepare memory size information for function call: INT 15h ax=E820h                                                                                                    |
| 68h | Reserved                                                                                                    |
| 69h | Turn on L2 cache                                                                                                    |
| 6Ah | Reserved                                                                                                    |
| 6Bh | Program chipset registers according to items described in Setup &<br>Auto-Configuration table                                                                                                    |
| 6Ch | Reserved                                                                                                    |
| 6Dh | Assign resources to all ISA PnP devices; Auto assign ports to onboard<br>COM ports if the corresponding item in Setup is set to "AUTO"                                                                                                    |
| 6Eh | Reserved                                                                                                    |
| 6Fh | Initialize floppy controller; Setup floppy related fields in 40:hardware                                                                                                    |

| 70h        | Reserved                                                                                                    |
|------------|----------------------------------------------------------------------------------------------------|
| 71h        | Reserved                                                                                                    |
| 72h        | Reserved                                                                                                    |
| 726        | Enter AWDFLASH.EXE if: AWDFLASH.EXE is found in floppy dive                                                                                                    |
| 7.511      | and ALT+F2 is pressed                                                                                                    |
| 74h        | Reserved                                                                                                    |
| 75h        | Detect and install all IDE devices: HDD, LS120, ZIP, CDROM                                                                                                    |
| 76h        | Reserved                                                                                                    |
| 77h        | Detect serial ports and parallel ports                                                                                                    |
| 78h        | Reserved                                                                                                    |
| 79h        | Reserved                                                                                                    |
| 7Ah        | Detect and install coprocessor                                                                                                    |
| 7Bh        | Reserved                                                                                                    |
| 7Ch        | Reserved                                                                                                    |
| 7Dh        | Reserved                                                                                                    |
| 7Eh        | Reserved                                                                                                    |
|            | Switch back to text mode if full screen logo is supported: if errors                                                                                                    |
| 7Fh        | occur, report errors & wait for keys, if no errors occur or F1 key is                                                                                                    |
|            | pressed continue - Clear EPA or customization logo                                                                                                    |
| 80h        | Reserved                                                                                                    |
| 81h        | Reserved                                                                                                    |
|            | Call chipset power management hook: Recover the text fond used                                                                                                    |
| 82H        | by EPA logo (not for full screen logo), If password is set, ask for                                                                                                    |
|            | password                                                                                                    |
| 83H        | Save all data in stack back to CMOS                                                                                                    |
| 84h        | Initialize ISA PnP boot devices                                                                                                    |
|            | Final USB initialization; NET PC: Build SYSID structure; Switch                                                                                                    |
| 85h        | screen back to text mode; Set up ACPI table at top of memory; invoke                                                                                                    |
| 1.1.1      | ISA adapter ROM's; Assign IRQ's to PCI devices; Initialize APM; Clear                                                                                                    |
| 0.01       | noise of IRU's                                                                                                    |
| 86N        | Reserved                                                                                                    |
| 87N        | Reserved                                                                                                    |
| 88N        | Reserved                                                                                                    |
| 89n        | Reserved                                                                                                    |
| 90h        | Reserved                                                                                                    |
| 91h        | Reserved                                                                                                    |
| <u>92h</u> | Reserved                                                                                                    |
| 93h        | Read HDD boot sector information for Trend Anti-Virus code                                                                                                    |
| 94h        | Enable L2 cache; Program boot up speed; Unipset final initialization;                                                                                                    |
|            | Power management final initialization; Clear screen and display                                                                                                    |
|            | summary table; Program K <sup>*</sup> write allocation; Program P6 class write                                                                                                    |
| OFF        | Compining<br>Descent device the series of the series of the s |
| aou        | Program daylight saving; Update keyboard LED and typematic rate                                                                                                    |
| 96h        | 19h: Load CMOS time into DOS times tick: Build MSIPO routing table                                                                                                    |
| EEb        | Root attempt (INT 10b)                                                                                                    |
|            | boot attempt (INT TOT)                                                                                                    |

## Chapter 4

# Appendix

## 4.1 I/O Port Address Map

Each peripheral device in the system is assigned a set of I/O port addresses which also becomes the identity of the device.

The following table lists the I/O port addresses used.

| Address     | Device Description                 |
|-------------|------------------------------------|
| 000h - 01Fh | DMA Controller #1                  |
| 020h - 03Fh | Interrupt Controller #1            |
| 040h - 05Fh | Timer                              |
| 060h - 06Fh | Keyboard Controller                |
| 070h - 07Fh | Real Time Clock, NMI               |
| 080h - 09Fh | DMA Page Register                  |
| 0A0h - 0BFh | Interrupt Controller #2            |
| 0C0h - 0DFh | DMA Controller #2                  |
| 0F0h        | Clear Math Coprocessor Busy Signal |
| 0F1h        | Reset Math Coprocessor             |
| 1F0h - 1F7h | IDE Interface                      |
| 278h - 27Fh | Parallel Port #2 (LPT2)            |
| 2F8h - 2FFh | Serial Port #2 (COM2)              |
| 2B0h - 2DFh | Graphics adapter Controller        |
| 378h - 3FFh | Parallel Port #1 (LPT1)            |
| 360h - 36Fh | Network Ports                      |
| 3B0h - 3BFh | Monochrome & Printer adapter       |
| 3C0h - 3CFh | EGA adapter                        |
| 3D0h - 3DFh | CGA adapter                        |
| 3F0h - 3F7h | Floppy Disk Controller             |
| 3F8h - 3FFh | Serial Port #1 (COM1)              |

## 4.2 Interrupt Request Lines (IRQ)

Peripheral devices use interrupt request lines to notify CPU for the service required. The following table shows the IRQ used by the devices on board.

| Level  | Function                        |
|--------|---------------------------------|
| IRQ 0  | System Timer                    |
| IRQ 1  | Keyboard                        |
| IRQ 2  | Cascaded with IRQ 9             |
| IRQ 3  | COM2                            |
| IRQ 4  | COM1                            |
| IRQ 5  | AC'97                           |
| IRQ 6  | Floppy Drive Controller         |
| IRQ 7  | LPT1                            |
| IRQ 8  | Real Time Clock                 |
| IRQ 9  | USB, ACPI                       |
| IRQ 10 | USB, VGA                        |
| IRQ 11 | USB, LAN                        |
| IRQ 12 | PS/2 mouse or Open              |
| IRQ 13 | Math Coprocessor                |
| IRQ 14 | Primary Hard Drive controller   |
| IRQ 15 | Secondary Hard Drive controller |

Any advice or comments about our products and service, or anything we can help you with please don't hesitate to contact with us. We will do our best to support you for your products, projects and business.

## **Global American Inc.**

- Address: 17 Hampshire Drive Hudson, NH 03051
- TEL: Toll Free (U.S. Only) 800-833-8999 (603)886-3900
- FAX: (603)886-4545

Website: http://www.globalamericaninc.com

E-Mail: salesinfo@globalamericaninc.com

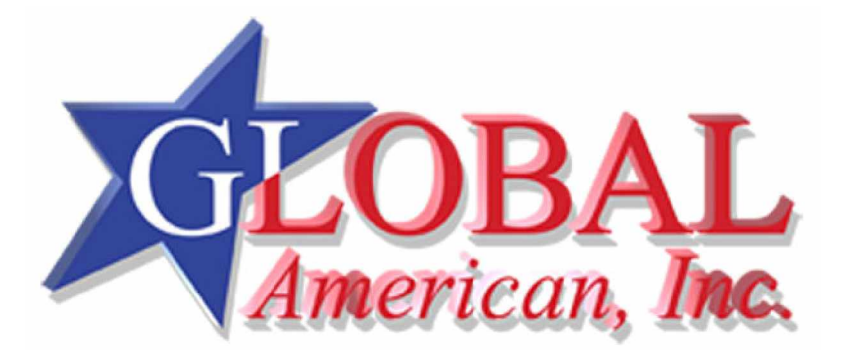